#### www.binabangsa.ac.id

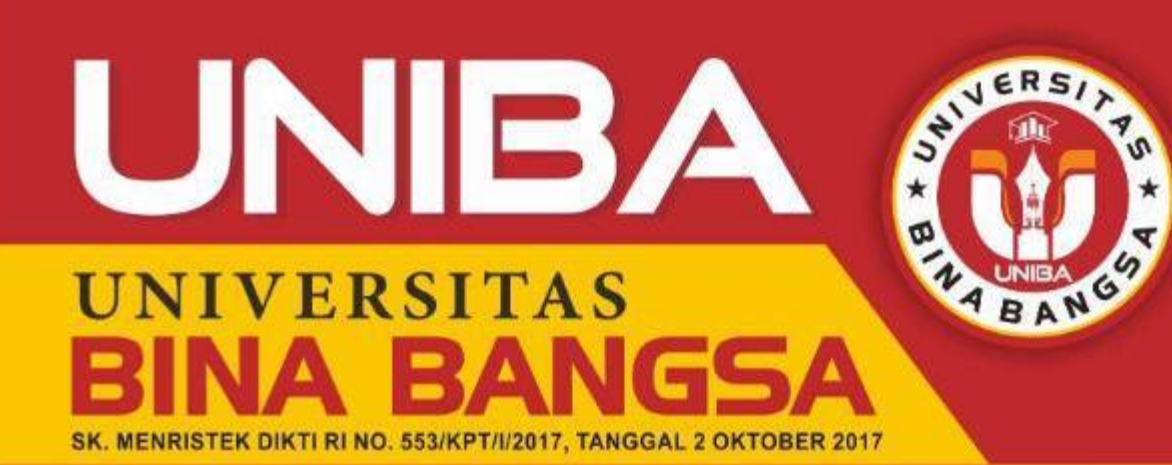

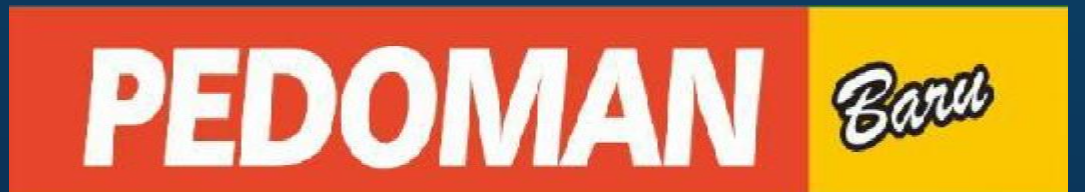

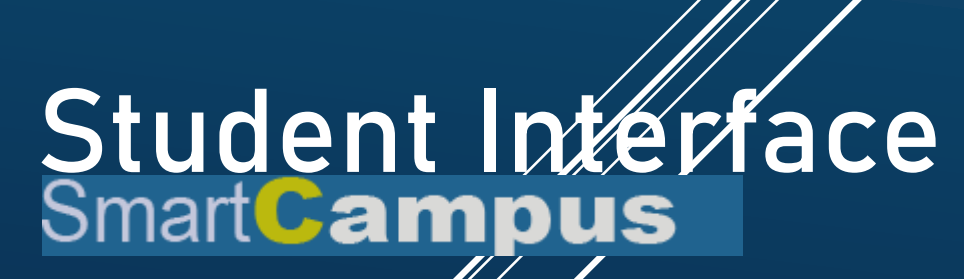

Buku petunjuk penggunaan Student Interface Sistem Informasi Akademik Universitas Bina Bangsa Serang Banten

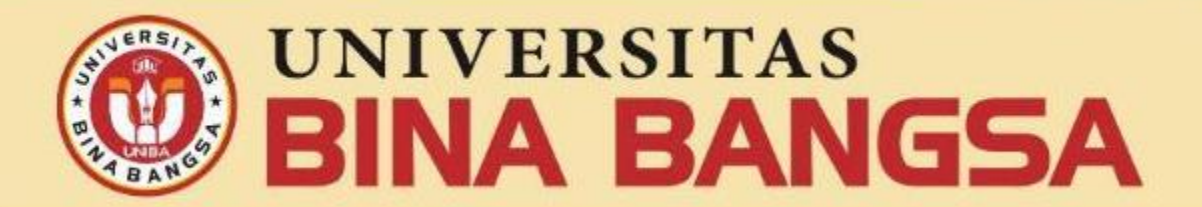

#### **KAMPUS**:

Jl. Raya Serang - Jakarta Km. 03 No. 1 B (Pakupatan) Tlp. : (0254) 220158; Fax : (0254) 220157; SMS Center : 081219384111 Web. : www.binabangsa.ac.id Email : universitas@binabangsa.ac.id KOTA SERANG - PROVINSI BANTEN

## Login

#### StudentLogin

0 UNIVERSITAS BINA BANGSA | SmartCampus

| L Masukan NPM                                                                                              | INFORMATION                                                                                                    |
|----------------------------------------------------------------------------------------------------|----------------------------------------------------------------------------------------------------|
| Password                                                                                                   | 1. Perkuliahan di mulai kelas REGULER 1, 2, 3 SENIN tanggal 2 MARET 2020, kelas REGULER 4 masuk                                                                                                    |
| Login Batal                                                                                                | JUMAT tanggal 7 MARET 2020.<br>2. Pengisian KRS OnLine semester GENAP (20192) TA 2019/2020 telah DIBUKA dan akan DI TUTUP PADA<br>TANGGAL 01 MAET 2020 dan;                                                                    |
|                                                                                                    | 3. Setelah Melakukan Pengisian KRS OnLine Kemudian di PRINT sendiri dan WAJIB LAPOR ke BIRO<br>KEUANGAN, minta persetujuan ke DOSEN PEMBIMBING AKADEMIK (PA) kemudian Lapor ke Biro<br>Akademik Untuk Validasi KRS menjadi KST |
| nformasi                                                                                                   | <ol> <li>Bagi Mahasiswa yang TIDAK melakukan pengisian KRS OnLine sampai tgl tersebut POINT 2 dianggap</li> </ol>                                                                                                    |
| stem Informasi Akademik Online dapat<br>gunakan untuk :                                                    | CUTI,<br>5. Bagi Mahasiswa yang telah Mencapai Semester 9 dan seterusnya tapi blm LULUS, WAJIB mengisi KRS<br>MK SKRIPSI                                                                                                    |
| <ul> <li>Informasi Nilai</li> <li>Kontrak Mata Kuliah / Pengisian Kartu<br/>Rencana Studi (KRS)</li> </ul> | <ol> <li>Bagi mhs Konversi, di LAYANI secara LANGSUNG dan hubungi Biro AKADEMIK pada saat masuk mau<br/>mengisi KRS perhatikan pengaturan wantu dan tahun angkatan masing-masing.</li> </ol>                                   |
| Informasi dan Pembayaran Biaya Kuliah                                                                      | SELAMAT BELAJAR dan TETAP SEMANGAT,                                                                                                    |
|                                                                                                    | Together We Are To be Success, Amin.                                                                                                    |
|                                                                                                    |                                                                                                    |
|                                                                                                    | 🗠 Downlad Panduan                                                                                                    |

 Isi dengan Nomor Induk Mahasiswa dan Password yang telah diberikan

## Halaman awal

| Smart <b>C</b> ampus | ≡                                                                                |         |               | ۲              | -           |
|----------------------|----------------------------------------------------------------------------------|---------|---------------|----------------|-------------|
| MENU UTAMA           | Dashboard Student Interface   UNIVERSITAS BINA BANGSA                            |         |               | 🍘 Home         | > Dashboard |
| 📥 Profil 🛛 🔍         | Selamat Datang                                                                   | Tagiha  | In            |                |             |
| 🏛 Akademik 🛛 👫 🛣     |                                                                                  | Rp. 2.7 | 795.000,00    |                |             |
| E Keuangan Keu       |                                                                                  |         |               | Ŀ              |             |
| Riwayat              | 🖹 Jadwal Kuliah Tahun Akademik 20192                                             | 🔳 Ri    | iwayat Akti   | fitas          |             |
| 🛢 Riwayat Histori    | PENGEMBANGAN ORGANISASI   Senin 18.30-20.00   Ruang C.3.1                        | No      | SMT           | THAKAD         | SKS         |
| Keluar Sistem        | KEPEMIMPINAN   Jumat 18.30-20.00   Ruang C.3.4                                   | 1       | 1             | 20171          | 18          |
| 🕞 Sign Out 🛛 🖬       | TEST OF ENGLISH AS A FOREGN LANGUAGE (TOEFL)   Sabtu 16.00-17.30   Ruang R.AULA3 | 2       | 2             | 20172          | 24          |
|                      |                                                                                  | 3       | 3             | 20181          | 17          |
|                      | EKONOMI MANAJERIAL   MINBBU 10.30-12.00   RUBING C.3.2                           | 4       | 4             | 20182          | 21          |
|                      | ETIKA DAN KOMUNIKASI BISNIS   Jumat 20.10-21.40   Ruang C.3.2                    | 5       | 5             | 20191          | 18          |
|                      | METODOLOGI PENELITIAN MANAJEMEN   Sabtu 13.00-14.40   Ruang C.3.2                | 6       | 6             | 20192          | 20          |
|                      | MANAJEMEN PELATIHAN DAN PENGEMBANGAN SDM   Sabtu 10.30-12.00   Ruang C.3.2       | Jumlah  | n SKS yang su | dah ditempuh   | 118         |
|                      |                                                                                  |         |               | Lihat Detail ᢒ |             |
|                      |                                                                                  |         |               |                |             |
|                      | Copyright © 2019-2021 SmartCampus. All rights reserved.                          |         |               | Smart(         | ampus V 2.1 |

• Tampilan setelah Login

## PROFIL PRIBADI

| Smart <b>C</b> ampus                                                                                                    | ≡                                                                                |               |               | 0             |               |
|----------------------------------------------------------------------------------------------------|----------------------------------------------------------------------------------|---------------|---------------|---------------|---------------|
| MENU UTAMA                                                                                                    | Dashboard Student Interface   UNIVERSITAS BINA BANGSA                            |               |               | 🙆 Hom         | e > Dashboard |
| 🐣 Profil 🛛 🗸 🗸                                                                                                    | Solamat Datang                                                                   | Tagiha        |               | _             |               |
| 🎍 Pribadi                                                                                                    |                                                                                  | Rp. 2.7       |               |               |               |
| 嶜 Data Keluarga<br>≓ Rubah Password                                                                                                    | Profil Mahasiswa                                                                 |               |               | Ŀ             |               |
| 🏛 Akademik 🛛 👫 👫 👫 👫 👫                                                                                                    | 創 Jadwal Ranan Ranan Anagerini 20102                                             | i <b>l</b> Ri | iwayat Akti   | fitas         |               |
| Image: Second Second | PENGEMBANGAN ORGANISASI   Senin 18.30-20.00   Ruang C.3.1                        | No            | SMT           | THAKAD        | SKS           |
| Riwayat                                                                                                    | KEPEMIMPINAN   Jumat 18.30-20.00   Ruang C.3.4                                   | 1             | 1             | 20171         | 18            |
| 🛢 Riwayat Histori                                                                                                    | TEST OF ENGLISH AS A FOREGN LANGUAGE (TOFFL)   Sabtu 16.00-17.30   Ruang R.AULA3 | 2             | 2             | 20172         | 24            |
| Keluar Sistem                                                                                                    |                                                                                  | 3             | 3             | 20181         | 17            |
|                                                                                                    | EKONOMI MANAJERIAL   MINGGU 10.30-12.00   Ruang C.3.2                            | 4             | 4             | 20182         | 21            |
| 🕩 Sign Out 🛛 Exit                                                                                                    | ETIKA DAN KOMUNIKASI BISNIS   Jumat 20.10-21.40   Ruang C.3.2                    | 5             | 5             | 20191         | 18            |
|                                                                                                    | METODOLOGI PENELITIAN MANAJEMEN   Sabtu 13.00-14.40   Ruang C.3.2                | 6             | 6             | 20192         | 20            |
|                                                                                                    | MANAJEMEN PELATIHAN DAN PENGEMBANGAN SDM   Sabtu 10.30-12.00   Ruang C.3.2       | Jumlał        | n SKS yang su | lah ditempuh  | 118           |
|                                                                                                    |                                                                                  |               | l             | ihat Detail ᢒ |               |
|                                                                                                    |                                                                                  |               |               |               |               |
|                                                                                                    | Copyright © 2019-2021 SmartCampus. All rights reserved.                          |               |               | Smart         | Campus V 2.1  |

Pada Menu ini mahasiswa bisa melengkapi :

- informasi pribadi
- Informasi keluarga
- Ganti password

## **KEUANGAN**

| Smart <b>C</b> ampus                    | ≡                                                                                | 0       |              |               |              |
|-----------------------------------------|----------------------------------------------------------------------------------|---------|--------------|---------------|--------------|
| MENU UTAMA                              | Dashboard Student Interface   UNIVERSITAS BINA BANGSA                            |         |              | 鍲 Home        | > Dashboard  |
| 📥 Profil 🛛 <                            | Selamat Datang                                                                   | Tagiha  | n            |               |              |
| 🏦 Akademik 🛛 🗛 🔒                        |                                                                                  | Rp. 2.7 | 95.000,00    |               |              |
| E Keuangan Keu                          |                                                                                  |         |              |               |              |
| O Rincian Tagihan                       | 創 Jadwal Kuliah Tahun Akademik 20192                                             | 🔳 Riv   | wayat Aktif  | itas          |              |
| O Riwayat Pembayaran<br>O Bayar Tagihan | PENGEMBANGAN ORGANISASI   Senin 18.30-20.00   Ruang C.3.1                        | No      | SMT          | THAKAD        | SKS          |
| Riwayat                                 | KEPEMIMPINAN   Jumat 18.30-20.00   Ruang C.3.4                                   | 1       | 1            | 20171         | 18           |
| 🛢 Riwayat Histori                       | TEST OF ENGLISH AS A FOREGN LANGUAGE (TOEFL)   Sabtu 16.00-17.30   Ruang R.AULA3 | 2       | 2            | 20172         | 24           |
| Keluar Sistem                           | EKONOMI MANAJERIAL   Minggu 10.30-12.00   Ruang C.3.2                            | 4       | 3            | 20181         | 21           |
| 🕒 Sign Out 🛛 🕰 🖬                        | ETIKA DAN KOMUNIKASI BISNIS   Jumat 20.10-21.40   Ruang C.3.2                    | 5       | 5            | 20191         | 18           |
|                                         | METODOLOGI PENELITIAN MANAJEMEN   Sabtu 13.00-14.40   Ruang C.3.2                | 6       | 6            | 20192         | 20           |
|                                         | MANAJEMEN PELATIHAN DAN PENGEMBANGAN SDM   Sabtu 10.30-12.00   Ruang C.3.2       | Jumlah  | SKS yang sud | ah ditempuh   | 118          |
|                                         |                                                                                  |         | L            | ihat Detail 오 |              |
|                                         | Copyright © 2019-2021 SmartCampus. All rights reserved.                          |         |              | Smart(        | Campus V 2.1 |

Dengan menu keuangan mahasiswa dapat :

- melihat tagihan yang aktif pada setiap semester
- melihat riwayat pembayaran yang sudah dilakukan
- membayar tagihan melalui Virtual Account BNI

## **RINCIAN TAGIHAN**

| Smart <b>C</b> ampus | =           |                            |                                    | 🔘 🗖     |                |
|----------------------|-------------|----------------------------|------------------------------------|---------|----------------|
| MENU UTAMA           | Keuanga     | <b>an</b> Student I        | nterface   UNIVERSITAS BINA BANGSA | ang Hα  | ome > Keuangan |
| 📥 Profil             | <           |                            |                                    |         |                |
| 🏛 Akademik 🛛 🗛       | 1           | PROG                       | RAM STUDI MANAJEMEN                | lagihan | 6              |
| 🖸 Keuangan 🛛 🧖       |             |                            |                                    |         |                |
| Riwayat              | Rincia      | an Tagihan                 |                                    |         |                |
| 🛢 Riwayat Histo      | No          | SMT                        | Keterangan                         | Jumlah  |                |
| Keluar Sistem        | 1           | 6                          | Biaya Operasional Pendidikan (BOP) |         | 995.000,00     |
| 🕩 Sign Out 🛛 🗖       | 2           | 6                          | Biaya Kuliah SKS (Paket)           | :       | 1.800.000,00   |
|                      | Jumlah      |                            |                                    | :       | 2.795.000,00   |
|                      | 🖸 Bayar     | Tagihan                    |                                    |         |                |
|                      |             |                            |                                    |         |                |
|                      |             |                            |                                    |         |                |
|                      |             |                            |                                    |         |                |
|                      |             |                            |                                    |         |                |
|                      | Copyright © | 2019-2021 <mark>S</mark> m | artCampus. All rights reserved.    | Sma     | rtCampus V 2.1 |

 Rincian tagihan adalah daftar tagihan yang ada pada semester berjalan, dalam menu ini mahasiswa bisa klik Bayar Tagihan untuk melakukan pembayaran

## RIWAYAT PEMBAYARAN

| Smart <mark>C</mark> ampus |        | ≡     |            |                       |                                                         |                  | 0          | -                 |
|----------------------------|--------|-------|------------|-----------------------|---------------------------------------------------------|------------------|------------|-------------------|
| MENU UTAMA                 |        | Keua  | ngan       | Student Interface   I | JNIVERSITAS BINA BANGSA                                 |                  |            | 🍪 Home > Keuangan |
| 📥 Profil                   | <      | Selam | nat Datang |                       | Tagihan                                                 |                  | _          |                   |
| 🏛 Akademik                 | Akd    |       |            | PROCRAM STUD          |                                                         | Rp. 2.795.000,00 |            |                   |
| E Keuangan                 | Keu    |       |            | PROGRAM STUD          | MAINAJEMEN                                              |                  |            |                   |
| Riwayat                    |        | 🖸 R   | incian Pe  | embayaran             |                                                         |                  |            |                   |
| 🛢 Riwayat 🛛 💾              | istori | No    | SMT        | Tanggal               | Pembayaran                                              | Jumlah           |            | Cara Bayar        |
| Keluar Sistem              |        | 1     | 1          | 05-11-2017            | Biaya Atribut Kampus                                    |                  | 750.000,00 | Cash              |
| 🕞 Sign Out                 | Exit   | 2     | 1          | 05-11-2017            | Sumbangan Santunan Sosial                               |                  | 100.000,00 | Cash              |
|                            |        | 3     | 1          | 05-11-2017            | Biaya Her-Registrasi                                    |                  | 375.000,00 | Cash              |
|                            |        | 4     | 1          | 05-11-2017            | Biaya Pengembangan Pendidikan (BPP)                     |                  | 300.000,00 | Cash              |
|                            |        | 5     | 1          | 05-11-2017            | Biaya Unit Kegiatan Mahasiswa (UKM)                     |                  | 200.000,00 | Cash              |
|                            |        | 6     | 1          | 05-11-2017            | Dana Pengembangan Kampus (DPK)                          |                  | 900.000,00 | Cash              |
|                            |        | 7     | 1          | 05-11-2017            | Biaya Operasional Pendidikan (BOP)                      |                  | 75.000,00  | Cash              |
|                            |        | 8     | 1          | 20-11-2017            | Buku Ekonomi Mikro dan Makro/ Prof. Dr. Soeparmoko      |                  | 150.000,00 | Bank              |
|                            |        | 9     | 1          | 20-11-2017            | Biaya Praktikum Aplikasi Komputer 1                     |                  | 175.000,00 | Bank              |
|                            |        | 10    |            | 00.11.0017            | pulsi Taris Junch Florenzi Ulkoo / parf pare caracteria |                  | 100.000.00 | Deals             |

 Riwayat pembayaran adalah, rincian pembayaran yang sudah dilakukan oleh mahasiswa selama menjadi mahasiswa Universitas Bina Bangsa

## BAYAR TAGIHAN

| Smart <b>C</b> ampus | =       | ≡ (0)    |                 |                                            |                |                          |  |
|----------------------|---------|----------|-----------------|--------------------------------------------|----------------|--------------------------|--|
| MENU UTAMA           | К       | (euan    | i <b>gan</b> st | tudent Interface   UNIVERSITAS BINA BANGSA |                | 🏠 Home > Keuangan        |  |
| 📥 Profil             | <       |          |                 |                                            |                | Power Tesiloon           |  |
| 🏛 Akademik           | Akd     |          |                 | PROGRAM STUDI MANAJEMEN                    |                | bayar Taginan            |  |
| E Keuangan           | Keu –   | 🖸 Rin    | cian Tag        | gihan sampai Tahun Akademik 20192          |                | Proses Pembayaran        |  |
| Riwayat              |         |          |                 | · ·                                        |                | 🚍 Atur Detail Pembayaran |  |
| 🛢 Riwayat 🛛 💾        | Histori | No       | SMT             | Keterangan                                 | Jumlah Tagihan |                          |  |
| Keluar Sistem        |         | 1        | 6               | Biaya Operasional Pendidikan (BOP)         | 995.000,00     |                          |  |
| Sign Out             | Evit    | 2        | 6               | Biaya Kuliah SKS (Paket)                   | 1.800.000,00   |                          |  |
| er sign out          |         | Jumlah   | 1               |                                            | 2.795.000,00   |                          |  |
|                      |         |          |                 |                                            |                |                          |  |
|                      |         |          |                 |                                            |                |                          |  |
|                      |         |          |                 |                                            |                |                          |  |
|                      |         |          |                 |                                            |                |                          |  |
|                      |         |          |                 |                                            |                |                          |  |
|                      | Co      | opyright | © 2019-2        | 021 SmartCampus. All rights reserved.      |                | SmartCampus V 2.1        |  |

Manu Bayar tagihan membantu mahasiswa untuk melakukan pembayaran secara online dengan menggunakan Virtual Account BNI.

Cara melakukakan pembayaran :

- Klik Menu Keuangan dan Bayar Tagihan
- Atur Detail Pembayaran

## Mengatur Pembayaran

| 🎽 Profil 🛛 <      |      |         |                                                                                                    |                                                                                                    |                                                                                                    | Mongatur Pombayaran                                                                                                    |
|-------------------|------|---------|----------------------------------------------------------------------------------------------------|----------------------------------------------------------------------------------------------------|----------------------------------------------------------------------------------------------------|----------------------------------------------------------------------------------------------------|
| 🏛 Akademik 🛛 👫    |      |         | OGRAM STUDI MANAJEMEN                                                                                         | Mengatur Pennbayaran                                                                                                    |                                                                                                    |                                                                                                    |
| Keuangan     Keu  |      |         |                                                                                                    |                                                                                                    |                                                                                                    |                                                                                                    |
| Riwayat           | 🖸 Ri | ncian 1 | Tagihan sampai Tahun Akademik                                                                                 | 20192                                                                                                    |                                                                                                    | Petunjuk Pembayaran                                                                                                    |
| 🛢 Riwayat Histori |      |         |                                                                                                    |                                                                                                    |                                                                                                    | <ul> <li>Jumlah tagihan adalah jumlah tagihan<br/>yang harus dibayarkan</li> </ul>                                                                                                    |
| Keluar Sistem     | No   | SMT     | Keterangan                                                                                                    | Jumlah Tagihan                                                                                                    | 🗷 Jumlah Pembayaran                                                                                                    | <ul> <li>Jumlah pembayaran adalah jumlah yang<br/>akan dibayarkan atas tagihan</li> </ul>                                                                                                    |
| 🕩 Sign Out 🛛 🖬 🖾  | 1    | 6       | Biaya Operasional Pendidikan (BOP)                                                                            | 995000.00                                                                                                    | 995000                                                                                                    | <ul> <li>Rubah pembayaran jika tidak membayar<br/>sesuai tagihan, jika ingin membayar full</li> </ul>                                                                                                    |
|                   | 2    | 6       | Biaya Kuliah SKS (Paket)                                                                                      | 1800000.00                                                                                                    | 1800000                                                                                                    | biarkan sesuai dengan tagihannya.<br>• Klik I. SIMPAN Setelah menyesuaikan                                                                                                    |
|                   |      |         | 1. Simpan 2. Kirim Rencana Per<br>Jur<br>Jumlah Rencana<br><b>Parar</b><br>Awal<br>Pembayaran<br>Pembayaran / | mbayaran ke Virtual Ac<br>mlah Tagihan<br>Pembayaran<br><b>mater Persen</b><br>Kuliah / KRS / KS<br>/ Cetak Kartu UTS<br>' Cetak Kartu UAS | count BNI<br>: IDR. 2.795.000,00<br>: IDR. 2.795.000,00<br>tase Pembayaran<br>50 % : IDR. 1.987.500,00<br>575 % : IDR. 2.981.250,00<br>100 % : IDR. 3.975.000,00 | jumlah pembayaran<br>• Klik 2. Kirim Rencana Pembayaran ke<br>Virtual Account BNI untuk melakukan<br>pembayaran<br>• Silahkan lakukan pembayaran dengan<br>menggunakan Nomor Virtual Account BNI<br>8928011011700732 melalui Chanel<br>pembayaran yang disediakan<br>Jumlah Bisa di<br>rubah |

 Mahasiswa bias mengatur jumlah pembayaran dengan mengedit jumlah pembayaran pada kolom berwarna kuning, dan mengacu pada parameter presentase pembayaran yang sudah ditentukan, jika seudah sesuai klik Simpan dan Kirim Rencana Pembayaran ke Virtual Account BNI

#### PEMBAYARAN

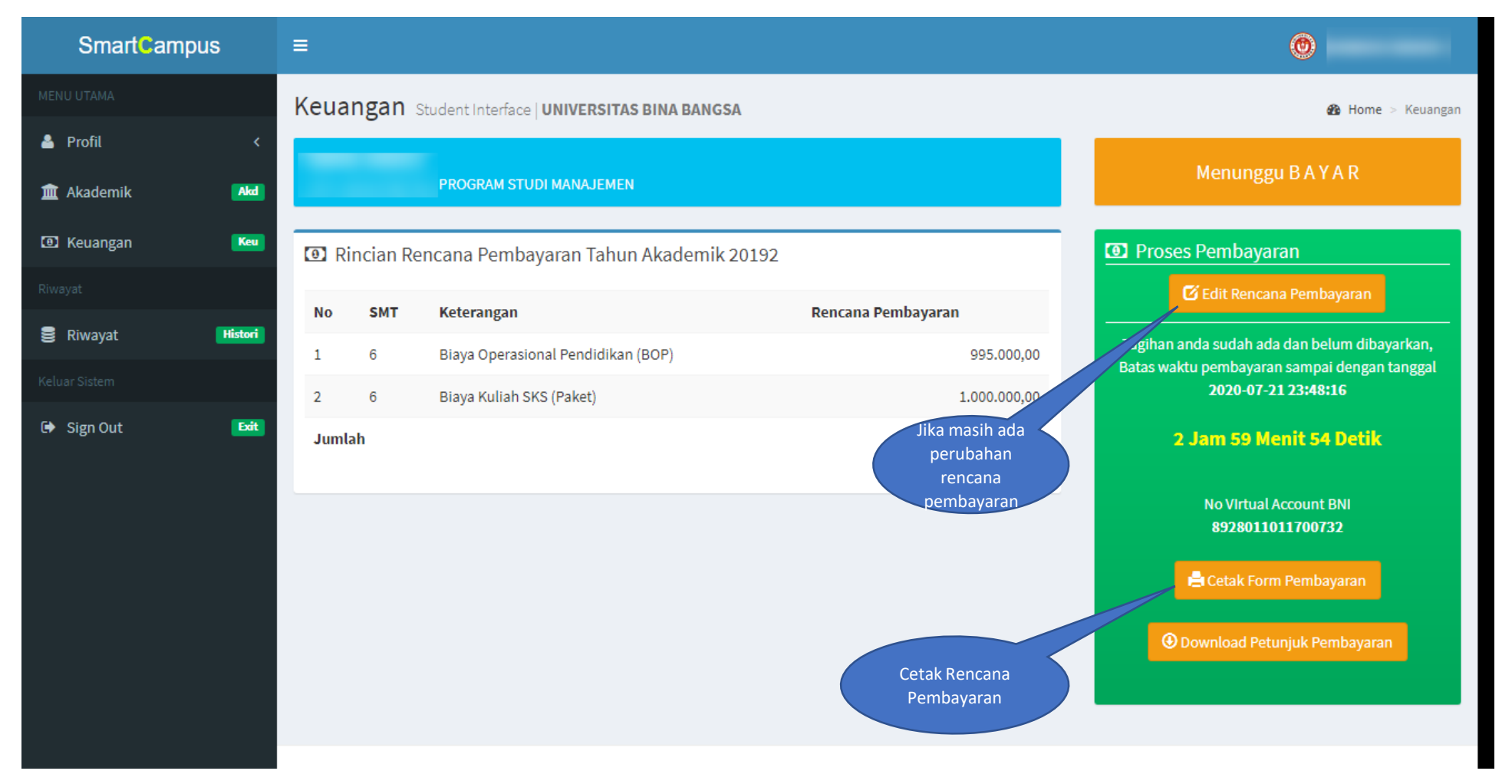

- Masa pembayaran diberikan adalah 3 jam setelah dikirimke virtuan account BNI
- Cetak Form Rencana Pembayaran

## Form rencana pembayaran

|          |        | DAFTAR RENCANA PEMBAYARAN<br>NO. VIRTUAL ACCOUNT : 8928011011700               | ONLINE<br>732                                    |
|----------|--------|--------------------------------------------------------------------------------|--------------------------------------------------|
|          | :      | FAKULTAS : EKO                                                                 | NOMI DAN BISNIS                                  |
|          |        |                                                                                |                                                  |
| NO       | SMT    | JENIS PEMBAYARAN                                                               | JUMLAH                                           |
| 1        | 6      | Diaya Operasional Pendidikan (BOP)                                             | IDR. 995.000,00                                  |
| <b>_</b> | 0      |                                                                                | IDR. 1.000.000,00                                |
| <u> </u> |        | Riava                                                                          | IDR. 1.995.000,00                                |
|          |        | lumlah Total Pembayaran                                                        | IDR 2 000 000 00                                 |
| Petuni   | uk     | vannan rotari embayaran                                                        | 1511 2.000.000,00                                |
| 1. Baya  | ar men | ggunakan chanel yang disediakan, ATM BNI, ATM Bersama, Internet Banking BNI,   | Mobile Banking BNI dan OVO                       |
| 2. Baya  | ar Seb | esar Jumlah Total Pembayaran IDR. 2.000.000,00                                 |                                                  |
| 3. Jatu  | h temp | o Pembayaran 2020-07-21 23:48:16 , jika lewat dari tanggal 2020-07-21 23:48:16 | tagihan harus DIBUAT ULANG !!                    |
| 4. Lem   | baran  | ni bukan bukti pembayaran                                                      |                                                  |
|          |        |                                                                                | Printed by HAWASI FIRDAUS on 2020-07-21 20:46:48 |

## MENU AKADEMIK

| Smart <b>C</b> ampus | ≡                                                                                | 0                  |                  |                |              |  |  |  |
|----------------------|----------------------------------------------------------------------------------|--------------------|------------------|----------------|--------------|--|--|--|
| MENU UTAMA           | Dashboard Student Interface   UNIVERSITAS BINA BANGSA                            | 🚯 Home > Dashboard |                  |                |              |  |  |  |
| 🛓 Profil 🛛 <         | Selamat Datang                                                                   | Tagihan            |                  |                |              |  |  |  |
| 🏛 Akademik 🛛 👫 🕅     |                                                                                  | Rp. 2.7            | Rp. 2.795.000,00 |                |              |  |  |  |
| O KRS                |                                                                                  |                    |                  | Ŀ              |              |  |  |  |
| O Nilai              | 曽 Jadwal Kuliah Tahun Akademik 20192                                             | 🔳 Ri               | iwayat Akti      | fitas          |              |  |  |  |
| 🖸 Keuangan 🛛 🔀 Keu   | PENGEMBANGAN ORGANISASI   Senin 18.30-20.00   Ruang C.3.1                        | No                 | SMT              | THAKAD         | SKS          |  |  |  |
| Riwayat              | KEPEMIMPINAN   Jumat 18.30-20.00   Ruang C.3.4                                   | 1                  | 1                | 20171          | 18           |  |  |  |
| 🛢 Riwayat Histori    | TEST OF ENGLISH AS A FOREGN LANGUAGE (TOEFL)   Sabtu 16.00-17.30   Ruang R.AULA3 | 2                  | 2                | 20172          | 24           |  |  |  |
| Keluar Sistem        | EKONOMI MANAJERIAL   Minggu 10.30-12.00   Ruang C.3.2                            | 3                  | 3                | 20181          | 17           |  |  |  |
| 🕩 Sign Out 🛛 🖾 🖬     | ETIKA DAN KOMUNIKASI BISNIS   Jumat 20.10-21.40   Ruang C.3.2                    | 4                  | 4                | 20182          | 21           |  |  |  |
|                      | METODOLOGI DENELITIAN MANA JEMEN L Sobtu 12.00.14.40 Duping C.2.2                | 5                  | 5                | 20191          | 18           |  |  |  |
|                      | METODOLOGI PENELITIAN MANAJEMEN   Sablu 13.00-14.40   Ruang C.3.2                | 6                  | 6                | 20192          | 20           |  |  |  |
|                      | MANAJEMEN PELATIHAN DAN PENGEMBANGAN SDM   Sabtu 10.30-12.00   Ruang C.3.2       | Jumlah             | n SKS yang suo   | dah ditempuh   | 118          |  |  |  |
|                      |                                                                                  |                    | L                | .ihat Detail ᢒ |              |  |  |  |
|                      |                                                                                  |                    |                  |                |              |  |  |  |
|                      | Copyright © 2019-2021 SmartCampus. All rights reserved.                          |                    |                  | Smart          | Campus V 2.1 |  |  |  |

- Pengisian Kartu Rencana Studi
- Mencetak Kartu Ujian (UTS dan UAS)
- Melihat Informasi Nilai

## PENGISIAN KRS

| Smart <b>C</b> ampus | ≡                                                                           | 🙆 HAWASI FIRDAUS                              |
|----------------------|-----------------------------------------------------------------------------|-----------------------------------------------|
| MENU UTAMA           | KRS Online Student Interface   UNIVERSITAS BINA BANGSA                      | 🏠 Home > KRS Online                           |
| 🔺 Profil 🛛 <         | Pilih Semester                                                              | Takup Akadamik Dangisian KDC                  |
| 🏛 Akademik 🛛 👫 🛣     | Pilih Semester 🗸 Pilih Kelas 🗸                                              | 20191                                         |
| E Keuangan Keu       | Keterangan : Semester terakhir yang sudah ditempuh adalah <b>Semester 4</b> |                                               |
| Riwayat              |                                                                             |                                               |
| 🛢 Riwayat Histori    | 曽 Jadwal Tersedia                                                           | Matakuliah Yang di Ambil tahun akademik 20191 |
| Keluar Sistem        | No Matakuliah Jadwal Sisa Pilih #                                           | # SMT Mata Kuliah SKS Action                  |
| 🕩 Sign Out 🛛 🕰       | Ambil Semua Matakuliah                                                      | Jumlah SKS 0                                  |
|                      |                                                                             | Jumlah yang diperkenankan 24                  |
|                      |                                                                             |                                               |
|                      |                                                                             |                                               |
|                      | Status Permohonan KRS                                                       | Kirim Permohonan KRS                          |
|                      |                                                                             |                                               |
|                      |                                                                             |                                               |
|                      |                                                                             |                                               |
|                      |                                                                             |                                               |

- Pilih Semester dan Kelas yang akan dipilih untuk menampilkan matakuliah yang ditawarkan pada tiap semester.
- Semester dan kelas dapat dirubah sesuai dengan pengambilan matakuliah untuk setiap tahun akademik

## PENGISIAN KRS

| 🐣 Profil      | <       | Pilih Semester                   |                                       |                               | Rilib pada check                     | Tahun Akademik Pengisian KRS        |   |  |
|---------------|---------|----------------------------------|---------------------------------------|-------------------------------|--------------------------------------|-------------------------------------|---|--|
| 🏛 Akademik    | Akd     | Semester II 🛛 🗸 2A-              | MAN ~                                 |                               | box untuk 20192                      |                                     |   |  |
| E Keuangan    | Keu     | Keterangan : Semester terakhir y | ang sudah ditempuh adalah <b>Seme</b> | ster 1                        | memilih<br>matakuliah                |                                     |   |  |
| Riwayat       |         |                                  |                                       |                               |                                      |                                     |   |  |
| 🛢 Riwayat     | Histori | 🖺 Jadwal Tersedia                |                                       |                               | Matakuliah Yang di Ambil tahun akade | mik 20192                           |   |  |
| Keluar Sistem |         | No Matakuliah                    | Jadwal                                | Sisa Pilih                    | # SMT Mata Kuliah                    | SKS Action                          |   |  |
| 🕩 Sign Out    | Exit    | 1 PENGANTAR AKUNTANSI II         | Jumat 08.00-09.40 Ruang B.2.1         | 6                             | 1 2 HUKUM BISNIS                     | 2                                   |   |  |
|               |         | 2 APLIKASI KOMPUTER II           | Selasa 08.00-09.40 Ruang<br>R LABKOM2 | 0                             | 2 2 PENGANTAR AKUNTANSI II           | 3 🔀                                 |   |  |
|               |         |                                  | Pabu 10.00-11.40 Puang P.2.1          | 5 🗆                           | 3 2 MATEMATIKA EKONOMI II            | 2                                   |   |  |
|               |         | 5 EKONOMI MAKRO                  | Rabu 10.00-11.40 Ruang B.2.1          | 5 []                          | Setelah memilih JEMEN PEMASARAN      | 3 🔀                                 |   |  |
|               |         |                                  | 4 HUKUM BISNIS                        | Kamis 08.00-09.40 Ruang B.2.1 | 4                                    | tombol Ambil SA INGGRIS I (EKONOMI) | 2 |  |
|               |         | 5 MANAJEMEN KEUANGAN I           | Rabu 08.00-09.40 Ruang B.2.1          | 5                             | Matakuliah OMI MAKRO                 | 3 🗙                                 |   |  |
|               |         | 6 MANAJEMEN PEMASARAN            | Jumat 10.00-11.40 Ruang B.2.1         | 5                             | terpilih                             | 2                                   |   |  |
|               |         | 7 MATEMATIKA EKONOMI II          | Selasa 10.00-11.40 Ruang B.2.1        | 6                             | 8 2 PENDIDIKAN AGAMA II              | 2                                   |   |  |
|               |         | 8 PENDIDIKAN AGAMA II            | Senin 08.00-09.40 Ruang B.2.1         | 6                             |                                      | 2                                   |   |  |
|               |         | 9 BAHASA INGGRIS I               | Senin 10.00-11.40 Ruang B.2.1         | з 🗖                           |                                      |                                     |   |  |
|               |         | (EKONOMI)                        |                                       |                               | Jumlah SKS                           | 21                                  |   |  |
|               |         |                                  | Ambil M                               | latakuliah terpilih           | Jumlah yang diperkenankan            | 24                                  |   |  |
|               |         |                                  |                                       |                               | Kirim Permohonan KRS                 |                                     |   |  |

- Klik pada setia matakuliah yang akan di pilih dan klik tombil ambil matakuliah terpilih
- Setalah selesai mengambil matakuliah, kilk Kirim Permohonan KRS

## PERMOHONAN KRS

| 🐣 Profil    | <       |          |                  | Matakuliah Yang di Ambil tahun akademik 20192                                       |                  |                        |
|-------------|---------|----------|------------------|-------------------------------------------------------------------------------------|------------------|------------------------|
| 🏛 Akademik  | Akd     | #        | SMT              | Mata Kuliah                                                                         | SKS              | Action                 |
| Keuangan    | Keu     | 1        | 2                | HUKUM BISNIS                                                                        | 2                | 0                      |
|             |         | 2        | 2                | PENGANTAR AKUNTANSI II                                                              | 3                | 0                      |
| 🛢 Riwayat   | Histori | 3        | 2                | MATEMATIKA EKONOMI II                                                               | 2                | 0                      |
|             |         | 4        | 2                | MANAJEMEN PEMASARAN                                                                 | 3                | 0                      |
| Sign Out    | Fvit    | 5        | 2                | BAHASA INGGRIS I (EKONOMI)                                                          | 2                | 0                      |
| er sign out |         | 6        | 2                | EKONOMI MAKRO                                                                       | 3                | 0                      |
|             |         | 7        | 2                | MANAJEMEN KEUANGAN I                                                                | 2                | 0                      |
|             |         | 8        | 2                | PENDIDIKAN AGAMA II                                                                 | 2                | 0                      |
|             |         | 9        | 2                | APLIKASI KOMPUTER II                                                                | 2                | 0                      |
|             |         |          |                  | Jumlah SKS                                                                          | 21               |                        |
|             |         |          |                  | Jumlah yang diperkenankan                                                           | 24               |                        |
|             |         |          |                  | Batalkan permohonan KRS                                                             |                  |                        |
|             |         |          |                  | Cetak KRS                                                                           |                  |                        |
|             |         |          |                  |                                                                                     |                  |                        |
|             |         | Status F | Permohonan KRS S | edang diProses (belum disetujui). Anda masih bisa memperbaiki permohonan. Klik Bata | ilkan permohonan | KRS untuk memperbaiki. |

- Jika KRS sudah dikirim, silahkan cetak KRS
- Jika ada perbaikan dalam pengisian KRS silahkan batalkan Permohonan KRS, dan akan kembali ke Menu Pengisian KRS

#### Cetak KRS

|                                       | 0 * BIA                                                                |                                                                                                    | BINA BA                                                                                                    |                                                                                                    | <b>iSA</b>                                                                                                    |                                                                                                  |                                                                   |
|---------------------------------------|------------------------------------------------------------------------|----------------------------------------------------------------------------------------------------|----------------------------------------------------------------------------------------------------|----------------------------------------------------------------------------------------------------|----------------------------------------------------------------------------------------------------|--------------------------------------------------------------------------------------------------|-------------------------------------------------------------------|
|                                       | TECHNOPR                                                               |                                                                                                    | PROGRAM SARJANA (S1) FAKULTAS EKONOM<br>FAKULTAS KEGURUAN DAN ILMU PENDIDIKAN<br>SK. MENRISTEK DIKTI RI NOMOR 553/KPT/I/2/                                                                                                    | MI DAN BISNIS   FAKU<br>N   FAKULTAS ILMU K<br>2017, TANGGAL 02 OI                                                                                                    | ILTAS HUKUM  <br>IOMPUTER   FAKULTAS MIPA   FAKULTAS TEKNIK<br>KTOBER 2017                                                                                                    |                                                                                                  |                                                                   |
|                                       |                                                                        |                                                                                                    | FAKULTAS EKO<br>KARTU REN<br>TAHUN AKAD                                                                                                    | NOMI DA<br>NCANA S<br>DEMIK 20                                                                                                    | N BISNIS<br>TUDI<br>19-2020                                                                                                    |                                                                                                  |                                                                   |
| IN                                    | I                                                                      | :                                                                                                    |                                                                                                    |                                                                                                    | Program Studi                                                                                                    | : MANAJI                                                                                         | EMEN S                                                            |
| lar                                   |                                                                        |                                                                                                    |                                                                                                    |                                                                                                    |                                                                                                    |                                                                                                  |                                                                   |
| a                                     | na                                                                     |                                                                                                    |                                                                                                    |                                                                                                    | Program Peminatan                                                                                                    | :                                                                                                |                                                                   |
| en                                    | na<br>npat/Tgl                                                         | :<br>I Lahir :                                                                                            |                                                                                                    |                                                                                                    | Program Peminatan<br>Program Pendidikan                                                                                                    | :<br>SARJAN                                                                                      | IA                                                                |
| Ten<br>No                             | na<br>npat/Tgl                                                         | :<br>I Lahir :<br>KODE                                                                                    | Matakuliah                                                                                                    | SKS                                                                                                    | Program Peminatan<br>Program Pendidikan<br>Dosen                                                                                                    | :<br>SARJAN                                                                                      | IA<br>Kelas                                                       |
| No<br>1                               | na<br>npat/Tgl<br>KLP<br>MKPS                                          | :<br>I Lahir :<br>KODE<br>MAN111213                                                                       | Matakuliah<br>EKONOMI MAKRO<br>Minggu 13.00-14.30                                                                                                    | <b>SKS</b><br>3                                                                                                    | Program Peminatan<br>Program Pendidikan<br>Dosen<br>Dr. Dian Sudiantini, S.Pd, M.Pd                                                                                                    | :<br>: SARJAN<br>                                                                                | IA<br>Kelas<br>20-MAN                                             |
| No<br>1<br>2                          | na<br>npat/Tgl<br>KLP<br>MKPS<br>MKPS                                  | :<br>I Lahir :<br>MAN111213<br>MAN111217                                                                  | Matakuliah<br>EKONOMI MAKRO<br>Minggu 13.00-14.30<br>HUKUM BISNIS<br>Sabtu 13.00-14.30                                                                                                    | <b>SKS</b><br>3<br>2                                                                                                    | Program Peminatan<br>Program Pendidikan<br>Dosen<br>Dr. Dian Sudiantini, S.Pd, M.Pd<br>-<br>Ega Jalaludin, SH., MM.<br>-                                                                                                    | :<br>: SARJAN<br>2<br>2                                                                          | IA<br>Kelas<br>20-MAN<br>20-MAN                                   |
| No<br>1<br>2<br>3                     | na<br>pat/Tgl<br>MKPS<br>MKPS<br>MKPS                                  | :<br>I Lahir :<br>MAN111213<br>MAN111217<br>MAN111204                                                     | Matakuliah<br>EKONOMI MAKRO<br>Minggu 13.00-14.30<br>HUKUM BISNIS<br>Sabtu 13.00-14.30<br>PENGANTAR AKUNTANSI II<br>Sabtu 09.00-10.30                                                                                                    | <b>SKS</b><br>3<br>2<br>3                                                                                                    | Program Peminatan<br>Program Pendidikan<br>Dosen<br>Dr. Dian Sudiantini, S.Pd, M.Pd<br>-<br>Ega Jalaludin, SH., MM.<br>-<br>Emil Dahlia, SE, M.Akt<br>-                                                                                                    | :<br>SARJAN<br>2<br>2<br>2                                                                       | IA<br>20-MAN<br>20-MAN<br>20-MAN                                  |
| <sup>1</sup> en<br>1<br>2<br>3<br>4   | na<br>npat/Tgl<br>MKPS<br>MKPS<br>MKPS<br>MKPS                         | :<br>I Lahir :<br>MAN111213<br>MAN111217<br>MAN111204<br>MAN111220                                        | Matakuliah<br>EKONOMI MAKRO<br>Minggu 13.00-14.30<br>HUKUM BISNIS<br>Sabtu 13.00-14.30<br>PENGANTAR AKUNTANSI II<br>Sabtu 09.00-10.30<br>MANAJEMEN KEUANGAN I<br>Minggu 14.30-16.00                                                                                                    | SKS           3           2           3           2           3           2           3                                                                                                    | Program Peminatan<br>Program Pendidikan<br>Dr. Dian Sudiantini, S.Pd, M.Pd<br>-<br>Ega Jalaludin, SH., MM.<br>-<br>Emil Dahlia, SE, M.Akt<br>-<br>Arisandi Larsitha, SE., MM.<br>-                                                                                                   | :<br>SARJAN<br>2<br>2<br>2<br>2<br>2<br>2                                                        | Kelas<br>20-MAN<br>20-MAN<br>20-MAN<br>20-MAN                     |
| <b>No</b><br>1<br>2<br>3<br>4<br>5    | na<br>npat/Tgl<br>MKPS<br>MKPS<br>MKPS<br>MKPS<br>MKUI                 | :<br>I Lahir :<br>MAN111213<br>MAN111217<br>MAN111204<br>MAN111220<br>UBB111102                           | Matakuliah<br>EKONOMI MAKRO<br>Minggu 13.00-14.30<br>HUKUM BISNIS<br>Sabtu 13.00-14.30<br>PENGANTAR AKUNTANSI II<br>Sabtu 09.00-10.30<br>MANAJEMEN KEUANGAN I<br>Minggu 14.30-16.00<br>PENDIDIKAN AGAMA II<br>Minggu 09.00-10.30                                                                                                    | SKS           3           2           3           2           3           2           2           2           2                                                                                                    | Program Peminatan<br>Program Pendidikan<br>Dr. Dian Sudiantini, S.Pd, M.Pd<br>-<br>Ega Jalaludin, SH., MM.<br>-<br>Emil Dahlia, SE, M.Akt<br>-<br>Arisandi Larsitha, SE., MM.<br>-<br>Mohamad Bayi Tabrani, M.Pd<br>-                                                                | :<br>SARJAN<br>2<br>2<br>2<br>2<br>2<br>2<br>2<br>2<br>2                                         | Kelas<br>20-MAN<br>20-MAN<br>20-MAN<br>20-MAN<br>20-MAN           |
| 2<br>3<br>4<br>5<br>6                 | na<br>npat/Tgl<br>MKPS<br>MKPS<br>MKPS<br>MKPS<br>MKUI<br>MKPS         | :<br>I Lahir :<br>MAN111213<br>MAN111217<br>MAN111204<br>MAN111220<br>UBB111102<br>MAN111228              | Matakuliah<br>EKONOMI MAKRO<br>Minggu 13.00-14.30<br>HUKUM BISNIS<br>Sabtu 13.00-14.30<br>PENGANTAR AKUNTANSI II<br>Sabtu 09.00-10.30<br>MANAJEMEN KEUANGAN I<br>Minggu 14.30-16.00<br>PENDIDIKAN AGAMA II<br>Minggu 09.00-10.30<br>MATEMATIKA EKONOMI II<br>Sabtu 16.00-17.30                                                                                                    | SKS           3           2           3           2           3           2           3           2           2           2           2           2           2           2           2           2           2                         | Program Peminatan<br>Program Pendidikan<br>Dosen<br>Dr. Dian Sudiantini, S.Pd, M.Pd<br>-<br>Ega Jalaludin, SH., MM.<br>-<br>Emil Dahlia, SE, M.Akt<br>-<br>Arisandi Larsitha, SE., MM.<br>-<br>Mohamad Bayi Tabrani, M.Pd<br>-<br>Jaka Wijaya Kusuma, M.Pd.<br>-                     | :<br>: SARJAN<br>2<br>2<br>2<br>2<br>2<br>2<br>2<br>2<br>2<br>2<br>2<br>2<br>2                   | Kelas<br>20-MAN<br>20-MAN<br>20-MAN<br>20-MAN<br>20-MAN           |
| No<br>1<br>2<br>3<br>4<br>5<br>6<br>7 | na<br>npat/Tgl<br>MKPS<br>MKPS<br>MKPS<br>MKPS<br>MKUI<br>MKPS<br>MKPS | :<br>I Lahir :<br>MAN111213<br>MAN111217<br>MAN111204<br>MAN111220<br>UBB111102<br>MAN111228<br>MAN111224 | Matakuliah           EKONOMI MAKRO           Minggu 13.00-14.30           HUKUM BISNIS           Sabtu 13.00-14.30           PENGANTAR AKUNTANSI II           Sabtu 09.00-10.30           MANAJEMEN KEUANGAN I           Minggu 14.30-16.00           PENDIDIKAN AGAMA II           Minggu 09.00-10.30           MATEMATIKA EKONOMI II           Sabtu 16.00-17.30           MANAJEMEN PEMASARAN           Sabtu 10.30-12.00 | SKS           3           2           3           2           3           2           3           2           3           2           3           2           3           2           3           3           3           3           3 | Program Peminatan<br>Program Pendidikan<br>Dr. Dian Sudiantini, S.Pd, M.Pd<br>-<br>Ega Jalaludin, SH., MM.<br>-<br>Emil Dahlia, SE, M.Akt<br>-<br>Arisandi Larsitha, SE., MM.<br>-<br>Mohamad Bayi Tabrani, M.Pd<br>-<br>Jaka Wijaya Kusuma, M.Pd.<br>-<br>Fitri Fauziah, S.Pd., MM. | :<br>SARJAN<br>2<br>2<br>2<br>2<br>2<br>2<br>2<br>2<br>2<br>2<br>2<br>2<br>2<br>2<br>2<br>2<br>2 | Kelas<br>20-MAN<br>20-MAN<br>20-MAN<br>20-MAN<br>20-MAN<br>20-MAN |

• Cetak KRS Sambil menunggu Persetujuan dari Akademik

## KRS disetujui

| 🔺 Profil      |         |   |     | Matakuliah Yang di Ambil tahun akademik 20192 |     |        |
|---------------|---------|---|-----|-----------------------------------------------|-----|--------|
| 🏛 Akademik    | Akd     | # | SMT | Mata Kuliah                                   | SKS | Action |
| Keuangan      | Keu     | 1 | 2   | HUKUM BISNIS                                  | 2   | 0      |
| Riwayat       |         | 2 | 2   | PENGANTAR AKUNTANSI II                        | 3   | 0      |
| 🛢 Riwayat     | Histori | 3 | 2   | MATEMATIKA EKONOMI II                         | 2   | •      |
| Keluar Sistem |         | 4 | 2   | MANAJEMEN PEMASARAN                           | 3   | •      |
| Sign Out      | Frit    | 5 | 2   | BAHASA INGGRIS I (EKONOMI)                    | 2   | •      |
| Gr Sign Out   |         | 6 | 2   | EKONOMI MAKRO                                 | 3   | 0      |
|               |         | 7 | 2   | MANAJEMEN KEUANGAN I                          | 2   | 0      |
|               |         | 8 | 2   | PENDIDIKAN AGAMA II                           | 2   | 0      |
|               |         | 9 | 2   | APLIKASI KOMPUTER II                          | 2   | •      |
|               |         |   |     | Jumlah SKS                                    | 21  |        |
|               |         |   |     | Jumlah yang diperkenankan                     | 24  |        |
|               |         |   |     | Permohonan KRS anda telah disetujui           |     |        |
|               |         |   |     | Cetak Ulang KRS 📙                             |     |        |
|               |         |   |     | Cetak KST 📇                                   |     |        |
|               |         |   |     |                                               |     |        |
|               |         |   |     |                                               |     |        |

• Jika KRS disetujui akan muncul Cetak KST (Kartu Studi Tetap)

## Cetak KST (Kartu Studi Tetap)

| Kartu Rencana Studi |      |                   | 1/                                                                                                    | 1                                                        |                                                                          |        |         | ¢ | 坣 | ē |
|---------------------|------|-------------------|----------------------------------------------------------------------------------------------------|----------------------------------------------------------|--------------------------------------------------------------------------|--------|---------|---|---|---|
|                     | те   |                   | UNIVERSITA<br>BINA BALANA<br>PROGRAM PASCASARJANA (S2) MAGISTER MA<br>PROGRAM SARJANA (S1) FAKULTAS EKONOMI DAN E<br>FAKULTAS KEGUNUAN DAN ILMU PENDIDIKAN [ FAKU<br>SK. MENRISTEK DIKTI RI NOMOR 655/KPT/1/2017, TA | S<br>NAJEMEN<br>NAJEMEN<br>NISNIS   FAKU<br>NIGGAL 02 OF | LTAS HUKUM  <br>DMPUTER   FAKULTAS MIPA   FAKULTAS TEKNIK<br>CTOBER 2017 |        |         |   |   |   |
|                     |      |                   | FAKULTAS EKONO<br>KARTU STUD<br>TAHUN AKADE                                                                                                    | MI DA<br>DI TET<br>EMIK 2                                | N BISNIS<br>AP<br>20192                                                  |        |         |   |   |   |
|                     | NIM  | :                 |                                                                                                    |                                                          | Program Studi                                                            | MANAJE | EMEN S1 |   |   |   |
|                     | Nama | :                 |                                                                                                    |                                                          | Program Peminatan                                                        |        |         |   |   |   |
|                     | Temp | at/ I gil Lanir : |                                                                                                    |                                                          | Program Pendidikan                                                       | SARJAN |         |   |   |   |
|                     | No   | KLP KODE          | Matakuliah                                                                                                    | SKS                                                      | Dosen                                                                    | SMT    | Kelas   |   |   |   |
|                     | 1    | IKPS MAN111213    | EKONOMI MAKRO<br>Minggu 13.00-14.30                                                                                                    | 3                                                        | Dr. Dian Sudiantini, S.Pd, M.Pd<br>-                                     | 2      | 20-MAN  |   |   |   |
|                     | 2 1  | IKPS MAN111217    | HUKUM BISNIS<br>Sabtu 13.00-14.30                                                                                                    | 2                                                        | Ega Jalaludin, SH., MM.<br>-                                             | 2      | 20-MAN  |   |   |   |
|                     | 3 M  | IKPS MAN111204    | PENGANTAR AKUNTANSI II<br>Sabtu 09.00-10.30                                                                                                    | 3                                                        | Emil Dahlia, SE, M.Akt<br>-                                              | 2      | 20-MAN  |   |   | # |
|                     | 4 1  | IKPS MAN111220    | MANAJEMEN KEUANGAN I<br>Minggu 14.30-16.00                                                                                                    | 2                                                        | Arisandi Larsitha, SE., MM.                                              | 2      | 20-MAN  |   |   |   |
|                     | 5    | MKUI UBB111102    | PENDIDIKAN AGAMA II<br>Minggu 09.00-10.30                                                                                                    | 2                                                        | Mohamad Bayi Tabrani, M.Pd<br>-                                          | 2      | 20-MAN  |   |   | + |
|                     | 6 1  | IKPS MAN111228    | MATEMATIKA EKONOMI II<br>Sabtu 16.00-17.30                                                                                                    | 2                                                        | Jaka Wijaya Kusuma, M.Pd.<br>-                                           | 2      | 20-MAN  |   |   |   |
|                     | 7 1  | IKPS MAN111224    | MANAJEMEN PEMASARAN<br>Sabtu 10.30-12.00                                                                                                    | 3                                                        | Fitri Fauziah, S.Pd., MM.                                                | 2      | 20-MAN  |   |   |   |
|                     | 8 1  | IKPS MAN111208    | APLIKASI KOMPUTER II                                                                                                    | 2                                                        | Achmad Dwi Saputro, S.Kom, M.M                                           | 2      | 20-MAN  |   |   |   |

• Cetak KST (Kartu Studi Tetap)

# Cetak Kartu Ujian

| Smart <b>C</b> ampus | =   |       |            |                                                   |        | (                | 0                 |
|----------------------|-----|-------|------------|---------------------------------------------------|--------|------------------|-------------------|
| MENU UTAMA           | Cet | tak K | artu Stude | ent Interface   UNIVERSITAS BINA BANGSA           |        | & H              | ome > Cetak Kartu |
| 🚢 Profil             | < _ |       |            |                                                   |        | Cetak Kartu UTS  |                   |
| 🏛 Akademik 🛛 🗛       |     |       |            | Matakuliah Yang di Ambil tahun akademik 2019-2020 |        | Cataly Kasty UAC |                   |
| 💿 Keuangan 🛛 🥵       |     | #     | SMT        | Mata Kuliah                                       | Status | Cetak Kartu UAS  |                   |
|                      |     | 1     | 2          | PENGANTAR AKUNTANSI II (3 sks)                    | 0      |                  |                   |
|                      |     | 2     | 2          | MANAJEMEN PEMASARAN (3 sks)                       | 0      |                  |                   |
| 🛢 Riwayat 🛛 Histor   | •   | 3     | 2          | HUKUM BISNIS (2 sks)                              | 0      |                  |                   |
|                      |     | 4     | 2          | BAHASA INGGRIS I (EKONOMI) (2 sks)                | 0      |                  |                   |
| 🕩 Sign Out 🛛 🖬       | •   | 5     | 2          | APLIKASI KOMPUTER II (2 sks)                      | 0      |                  |                   |
|                      |     | 6     | 2          | EKONOMI MAKRO (3 sks)                             | 0      |                  |                   |
|                      |     | 7     | 2          | MANAJEMEN KEUANGAN I (2 sks)                      | 0      |                  |                   |
|                      |     | 8     | 2          | MATEMATIKA EKONOMI II (2 sks)                     | 0      |                  |                   |
|                      |     | 9     | 2          | PENDIDIKAN AGAMA II (2 sks)                       | 0      |                  |                   |
|                      |     |       |            | Jumlah SKS                                        | 21     |                  |                   |
|                      |     |       |            | Jumlah yang diperkenankan                         | 24     |                  |                   |
|                      |     |       |            |                                                   |        |                  |                   |
|                      |     |       |            |                                                   |        |                  |                   |

• Kartu Ujian bisa dicetak bila KRS sudah disetujui dan sudah memenuhi syarat administrasi.

## KARTU UTS

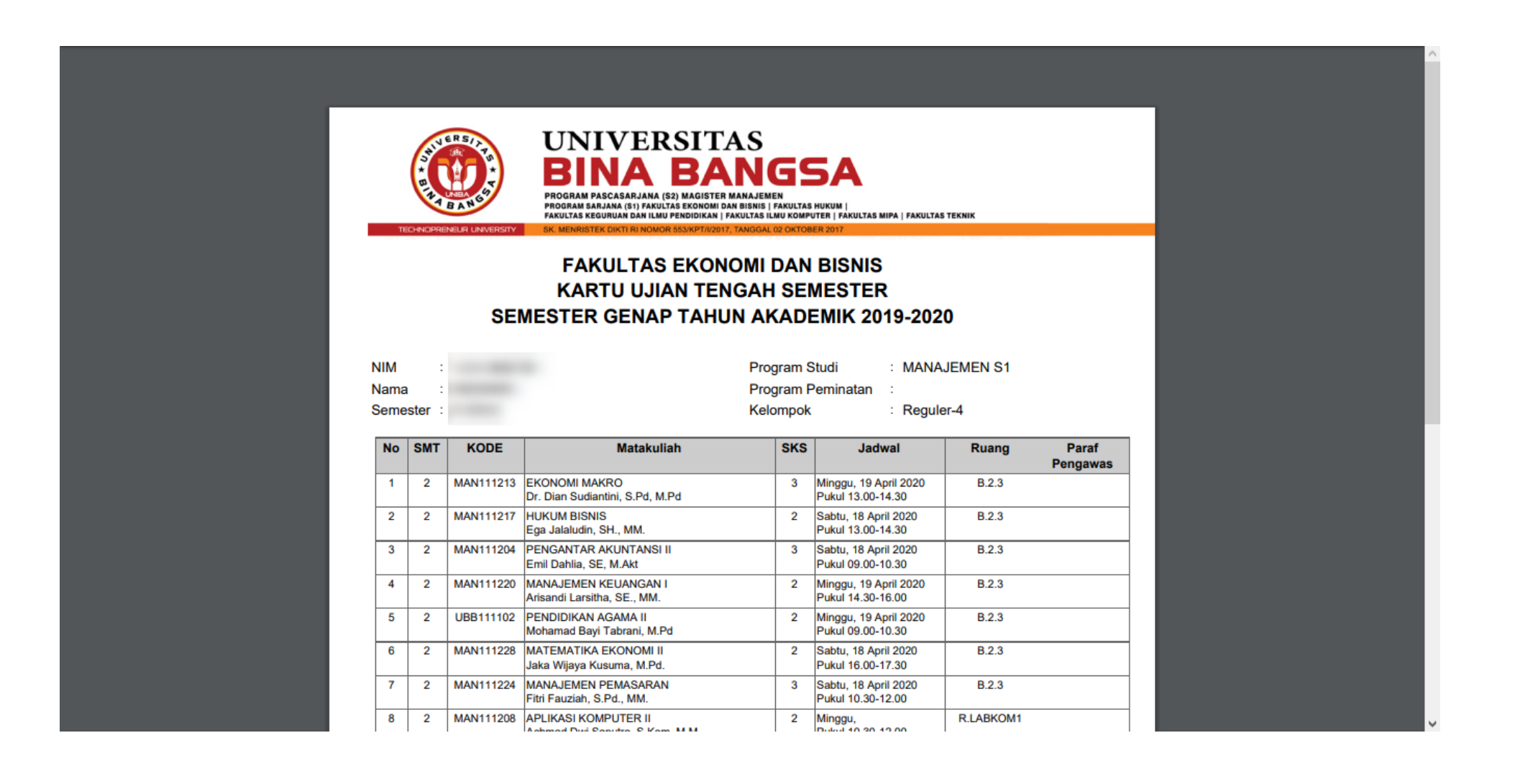

## KARTU UAS

| Kartu Ujian Akhir Semester |                     |             |           | 1/1                                                                                                    |                     |                                                                    |           |           | <br>¢ | 坐 | ē |
|----------------------------|---------------------|-------------|-----------|----------------------------------------------------------------------------------------------------|---------------------|--------------------------------------------------------------------|-----------|-----------|-------|---|---|
|                            | TE                  | CHNCPRE     | BAN 65    | UNIVERSITAS<br>BINA BANA<br>PROGRAM PASCASARJANA (S2) MAGISTER MANAJE<br>PROGRAM SARJANA (S1) FAKULTAS EKONOMI DAN BISMI<br>FAKULTAS EKGURUAN DAN ILAU PARULTAS<br>KK. MENRISTEK DIKTI RI NOMOR 6534KPTA/2017, TANGG |                     | 5A<br>SHUKUM  <br>UTER   FAKULTAS MIPA   FAKULTAS<br>BER 2017      | STEKNIK   |           |       |   |   |
|                            | NIM<br>Nama<br>Seme | :<br>ster : | SE        | FAKULTAS EKONOM<br>KARTU UJIAN AKHIR<br>MESTER GENAP TAHUN A                                                                                                    | I DAN<br>SEN<br>KAD | I BISNIS<br>IESTER<br>EMIK 2019-202<br>Studi : MANA<br>Peminatan : | JEMEN S1  |           |       |   |   |
|                            | No                  | SMT         | KODE      | Matakuliah                                                                                                    | SKS                 | Jadwal                                                             | Ruang     | Paraf     |       |   |   |
|                            | 1                   | 2           | MAN111213 | EKONOMI MAKRO<br>Dr. Dian Sudiantini, S.Pd, M.Pd                                                                                                    | 3                   | Minggu, 05 Juli 2020<br>Pukul 13.00-14.30                          | B.2.3     | Feligawas |       |   |   |
|                            | 2                   | 2           | MAN111217 | HUKUM BISNIS<br>Ega Jalaludin, SH., MM.                                                                                                    | 2                   | Sabtu, 04 Juli 2020<br>Pukul 13.00-14.30                           | B.2.3     |           |       |   |   |
|                            | 3                   | 2           | MAN111204 | PENGANTAR AKUNTANSI II<br>Emil Dahlia, SE, M.Akt                                                                                                    | 3                   | Sabtu, 04 Juli 2020<br>Pukul 09.00-10.30                           | B.2.3     |           |       |   | # |
|                            | 4                   | 2           | MAN111220 | MANAJEMEN KEUANGAN I<br>Arisandi Larsitha, SE., MM.                                                                                                    | 2                   | Minggu, 05 Juli 2020<br>Pukul 14.30-16.00                          | B.2.3     |           |       |   |   |
|                            | 5                   | 2           | UBB111102 | PENDIDIKAN AGAMA II<br>Mohamad Bayi Tabrani, M.Pd                                                                                                    | 2                   | Minggu, 05 Juli 2020<br>Pukul 09.00-10.30                          | B.2.3     |           |       |   | + |
|                            | 6                   | 2           | MAN111228 | MATEMATIKA EKONOMI II<br>Jaka Wijaya Kusuma, M.Pd.                                                                                                    | 2                   | Sabtu, 04 Juli 2020<br>Pukul 16.00-17.30                           | B.2.3     |           |       |   |   |
|                            | 7                   | 2           | MAN111224 | MANAJEMEN PEMASARAN<br>Fitri Fauziah, S.Pd., MM.                                                                                                    | 3                   | Sabtu, 04 Juli 2020<br>Pukul 10.30-12.00                           | B.2.3     |           |       |   |   |
|                            | 8                   | 2           | MAN111208 | APLIKASI KOMPUTER II                                                                                                    | 2                   | Minggu, 05 Juli 2020                                               | R.LABKOM1 |           |       |   |   |

## NILAI

| Smart Campus     | ≡         |                 |                                          |     |     |     |   | ۲                       |
|------------------|-----------|-----------------|------------------------------------------|-----|-----|-----|---|-------------------------|
| MENU UTAMA       | Nilai     | Student Interfa | ace   UNIVERSITAS BINA BANGSA            |     |     |     |   | 🏠 Home > Nilai          |
| 📥 Profil         | < Pilih S | emester         |                                          |     |     |     |   | Tahun Akadomik          |
| 🏛 Akademik 🛛 🧧   | ka Sen    | nester I        |                                          |     |     |     | ~ | 2019-2020               |
| 🗈 Keuangan 🛛 📕   | eu        |                 |                                          |     |     |     |   |                         |
|                  | 🖹 Ka      | irtu Hasil Stu  | di                                       |     |     |     |   | 🖨 Cetak                 |
| 🛢 Riwayat 🛛 Hist | No        | Kode            | Mata Kuliah                              | SKS | н.м | A.M | м | Cetak Kartu Hasil Studi |
| Keluar Sistem    | 1         | UBB111101       | PENDIDIKAN AGAMA I                       | 2   |     |     |   |                         |
| 🕒 Sign Out 🔳     | xit 2     | UBB111103       | PENDIDIKAN PANCASILA DAN KEWARGANEGARAAN | 2   |     |     |   |                         |
|                  | 3         | UBB111104       | BAHASA INDONESIA                         | 2   |     |     |   | Cetak                   |
|                  | 4         | MAN111201       | PENGANTAR BISNIS                         | 3   |     |     |   | Kartu                   |
|                  | 5         | MAN111202       | PENGANTAR MANAJEMEN                      | 3   |     |     |   | Hasil<br>Studi          |
|                  | 6         | MAN111203       | PENGANTAR AKUNTANSI I                    | 3   |     |     |   |                         |
|                  | 7         | MAN111207       | APLIKASI KOMPUTER I                      | 2   |     |     |   |                         |
|                  | 8         | MAN111212       | EKONOMI MIKRO                            | 3   |     |     |   |                         |
|                  | 9         | MAN111227       | MATEMATIKA EKONOMI I                     | 2   |     |     |   |                         |

 Mahasiswa bisa melihat Nilai yang diperoleh selama aktif menjadi mahasiswa, dengan cara memilih Semester
 Keterangan : # nilai sedang diproses entri

## KARTU HASIL STUDI

|                                                         |                                                                                                    |                                                                                                    | IAS                                                                                                    |                                                              |                         |     |              |
|---------------------------------------------------------|----------------------------------------------------------------------------------------------------|----------------------------------------------------------------------------------------------------|----------------------------------------------------------------------------------------------------|--------------------------------------------------------------|-------------------------|-----|--------------|
|                                                         |                                                                                                    | ) BINA BA                                                                                                    | ANGSA                                                                                                    |                                                              |                         |     |              |
|                                                         | TH BANG                                                                                                    | PROGRAM PASCASARJANA (S2) MAGIS<br>PROGRAM SARJANA (S1) FAKULTAS EKONO<br>FAKULTAS KEGURUAN DAN ILMU PENDIDIK                                                                                                    | STER MANAJEMEN<br>DMI DAN BISNIS   FAKULTAS HUKUM  <br>(AN   FAKULTAS ILMU KOMPUTER   FAKULTAS MIPA   FAKUL<br>(12017 TANGGAL 02 OKTOBER 2017                                                                                                    | TAS TEKNIK                                                   |                         |     |              |
| IM                                                      | :                                                                                                    | FAKULTAS EKO<br>KARTU HASIL STU<br>TAHUN AKAD                                                                                                    | DNOMI DAN BISNIS<br>DI SEMESTER GANJIL<br>DEMIK 2019-2020<br>Program Studi : MAN                                                                                                    | IAJEME                                                       | N S1                    |     |              |
| am<br>em<br>Io                                          | а :<br>ester : I (Satu<br>коре                                                                                                    | I)<br>Matakuliah                                                                                                    | Program Peminatan :<br>Kelompok : Regu                                                                                                    | uler-1                                                       | H.M                     | A.M | SKS          |
| Nam<br>Sem<br>No                                        | a :<br>ester : I (Satu<br>KODE                                                                                                    | J)<br>Matakuliah                                                                                                    | Program Peminatan :<br>Kelompok : Regi                                                                                                    | uler-1<br>sкs                                                | H.M                     | A.M | SKS<br>X A.M |
| Nam<br>Sem<br>No<br>1<br>2                              | a :<br>ester : I (Satu<br>KODE<br>MAN111203<br>UBB111103                                                                                                 | J)<br>Matakuliah<br>PENGANTAR AKUNTANSI I<br>PENDIDIKAN PANCASILA DAN<br>KEWARGANEGARAAN                                                                                                    | Program Peminatan       :         Kelompok       :       Regi         Dosen       .       .         Puspita Maelani, M.Ak.       .       .         Dra. Hj. E. Hafazhah, M.Si.       .                                                                                                    | uler-1<br>SKS<br>3<br>2                                      | H.M                     | A.M | SKS<br>X A.M |
| Nam<br>Sem<br>1<br>2<br>3                               | a :<br>ester : I (Satu<br>MAN111203<br>UBB111103<br>MAN111207                                                                                            | J)<br>Matakuliah<br>PENGANTAR AKUNTANSI I<br>PENDIDIKAN PANCASILA DAN<br>KEWARGANEGARAAN<br>APLIKASI KOMPUTER I                                                                                                    | Program Peminatan :<br>Kelompok : Regu<br>Dosen<br>Puspita Maelani, M.Ak.<br>Dra. HJ. E. Hafazhah, M.Si.<br>Umar Mansyuri, S.Kom, M.Kom<br>S.Kom., M.Kom.                                                                                                    | uler-1<br><b>SKS</b><br>3<br>2<br>2                          | H.M                     | A.M | SKS<br>X A.M |
| Nam<br>Sem<br>1<br>2<br>3<br>4                          | a :<br>ester : I (Satu<br>MAN111203<br>UBB111103<br>MAN111207<br>MAN111227                                                                               | J) Matakuliah PENGANTAR AKUNTANSI I PENDIDIKAN PANCASILA DAN KEWARGANEGARAAN APLIKASI KOMPUTER I MATEMATIKA EKONOMI I                                                                                                    | Program Peminatan :<br>Kelompok : Regu<br>Dosen<br>Puspita Maelani, M.Ak.<br>Dra. Hj. E. Hafazhah, M.Si.<br>Umar Mansyuri, S.Kom, M.Kom<br>S.Kom., M.Kom.<br>Sri Sukmawati, S.Pd, M.Mat.                                                                                                    | uler-1<br><b>SKS</b><br>3<br>2<br>2<br>2<br>2                | H.M                     | A.M | SKS<br>X A.M |
| Nam<br>Sem<br>1<br>2<br>3<br>4<br>5                     | a :<br>ester : I (Satu<br>MAN111203<br>UBB111103<br>MAN111207<br>MAN111227<br>MAN111212                                                                  | J) Matakuliah PENGANTAR AKUNTANSI I PENDIDIKAN PANCASILA DAN KEWARGANEGARAAN APLIKASI KOMPUTER I MATEMATIKA EKONOMI I EKONOMI MIKRO                                                                                           | Program Peminatan :<br>Kelompok : Regu<br>Dosen<br>Puspita Maelani, M.Ak.<br>Dra. Hj. E. Hafazhah, M.Si.<br>Umar Mansyuri, S.Kom, M.Kom<br>S.Kom., M.Kom.<br>Sri Sukmawati, S.Pd, M.Mat.<br>Encep Saefullah, SH, MM                                                                                                    | uler-1  SKS  3  2  2  2  3  3  3  3  3  3  3  3  3           | H.M                     | M.A | SKS<br>X A.M |
| Nam<br>Sem<br>1<br>2<br>3<br>4<br>5<br>6                | a :<br>ester : I (Satu<br>MAN111203<br>UBB111103<br>MAN111207<br>MAN111227<br>MAN111212<br>MAN111201                                                     | J) Matakuliah PENGANTAR AKUNTANSI I PENDIDIKAN PANCASILA DAN KEWARGANEGARAAN APLIKASI KOMPUTER I MATEMATIKA EKONOMI I EKONOMI MIKRO PENGANTAR BISNIS                                                                          | Program Peminatan :<br>Kelompok : Regu<br>Dosen<br>Puspita Maelani, M.Ak.<br>Dra. Hj. E. Hafazhah, M.Si.<br>Umar Mansyuri, S.Kom, M.Kom<br>S.Kom., M.Kom.<br>Sri Sukmawati, S.Pd, M.Mat.<br>Encep Saefullah, SH, MM<br>Drs. H. Sabrawijaya, MM Drs MM                                                                                                    | uler-1<br><b>SKS</b><br>3<br>2<br>2<br>2<br>2<br>3<br>3<br>3 | H.M                     | A.M | SKS<br>X A.M |
| Nam<br>Sem<br>1<br>2<br>3<br>4<br>5<br>6<br>7           | a :<br>ester : I (Satu<br>KODE<br>MAN111203<br>UBB111103<br>MAN111207<br>MAN111227<br>MAN111212<br>MAN111201<br>MAN111202                                | J) Matakuliah PENGANTAR AKUNTANSI I PENDIDIKAN PANCASILA DAN KEWARGANEGARAAN APLIKASI KOMPUTER I MATEMATIKA EKONOMI I EKONOMI MIKRO PENGANTAR BISNIS PENGANTAR MANAJEMEN                                                      | Program Peminatan       :         Kelompok       :       Regu         Dosen       :       Regu         Puspita Maelani, M.Ak.       Dra. Hj. E. Hafazhah, M.Si.         Umar Mansyuri, S.Kom, M.Kom       S.Kom, M.Kom         Sri Sukmawati, S.Pd, M.Mat.       Encep Saefullah, SH, MM         Drs. H. Sabrawijaya, MM Drs MM       Angrian Permana, S.Pd., MM.                                                             | uler-1                                                       | H.M                     | A.M | SKS<br>X A.M |
| Nam<br>Sem<br>1<br>2<br>3<br>4<br>5<br>6<br>7<br>8      | a :<br>ester : I (Satu<br>MAN111203<br>UBB111103<br>MAN111207<br>MAN111227<br>MAN111212<br>MAN111201<br>MAN111202<br>UBB111101                           | I) Matakuliah PENGANTAR AKUNTANSI I PENDIDIKAN PANCASILA DAN KEWARGANEGARAAN APLIKASI KOMPUTER I MATEMATIKA EKONOMI I EKONOMI MIKRO PENGANTAR BISNIS PENGANTAR BISNIS PENGANTAR MANAJEMEN PENDIDIKAN AGAMA I                  | Program Peminatan :<br>Kelompok : Regu<br>Dosen<br>Puspita Maelani, M.Ak.<br>Dra. Hj. E. Hafazhah, M.Si.<br>Umar Mansyuri, S.Kom, M.Kom<br>S.Kom., M.Kom.<br>Sri Sukmawati, S.Pd, M.Mat.<br>Encep Saefullah, SH, MM<br>Drs. H. Sabrawijaya, MM Drs MM<br>Angrian Permana, S.Pd., MM.<br>Drs. H. Abdul Mutholib                                                                                                    | uler-1                                                       | H.M                     | A.M | SKS<br>X A.M |
| Nam<br>Sem<br>1<br>2<br>3<br>4<br>5<br>6<br>7<br>8<br>9 | a :<br>ester : I (Satu<br>MAN111203<br>UBB111103<br>MAN111207<br>MAN111227<br>MAN111227<br>MAN111212<br>MAN111201<br>MAN111202<br>UBB111101<br>UBB111104 | I) Matakuliah PENGANTAR AKUNTANSI I PENDIDIKAN PANCASILA DAN KEWARGANEGARAAN APLIKASI KOMPUTER I MATEMATIKA EKONOMI I EKONOMI MIKRO PENGANTAR BISNIS PENGANTAR BISNIS PENGANTAR MANAJEMEN PENDIDIKAN AGAMA I BAHASA INDONESIA | Program Peminatan       :         Kelompok       :       Regi         Dosen       .         Puspita Maelani, M.Ak.       Dra. Hj. E. Hafazhah, M.Si.         Umar Mansyuri, S.Kom, M.Kom       S.Kom, M.Kom         Sri Sukmawati, S.Pd, M.Mat.       Encep Saefullah, SH, MM         Drs. H. Sabrawijaya, MM Drs MM       Angrian Permana, S.Pd., MM.         Drs. H. Abdul Mutholib       Yollanda Octavitri, S.Hum., M.Pd. | uler-1                                                       | H.M<br><br><br><br><br> | A.M | SKS<br>X A.M |

• Kartu Hasil Studi bisa dicetak bila sudah selesai syarat administasi akademik dan keuangan

## Terima kasih